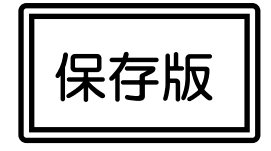

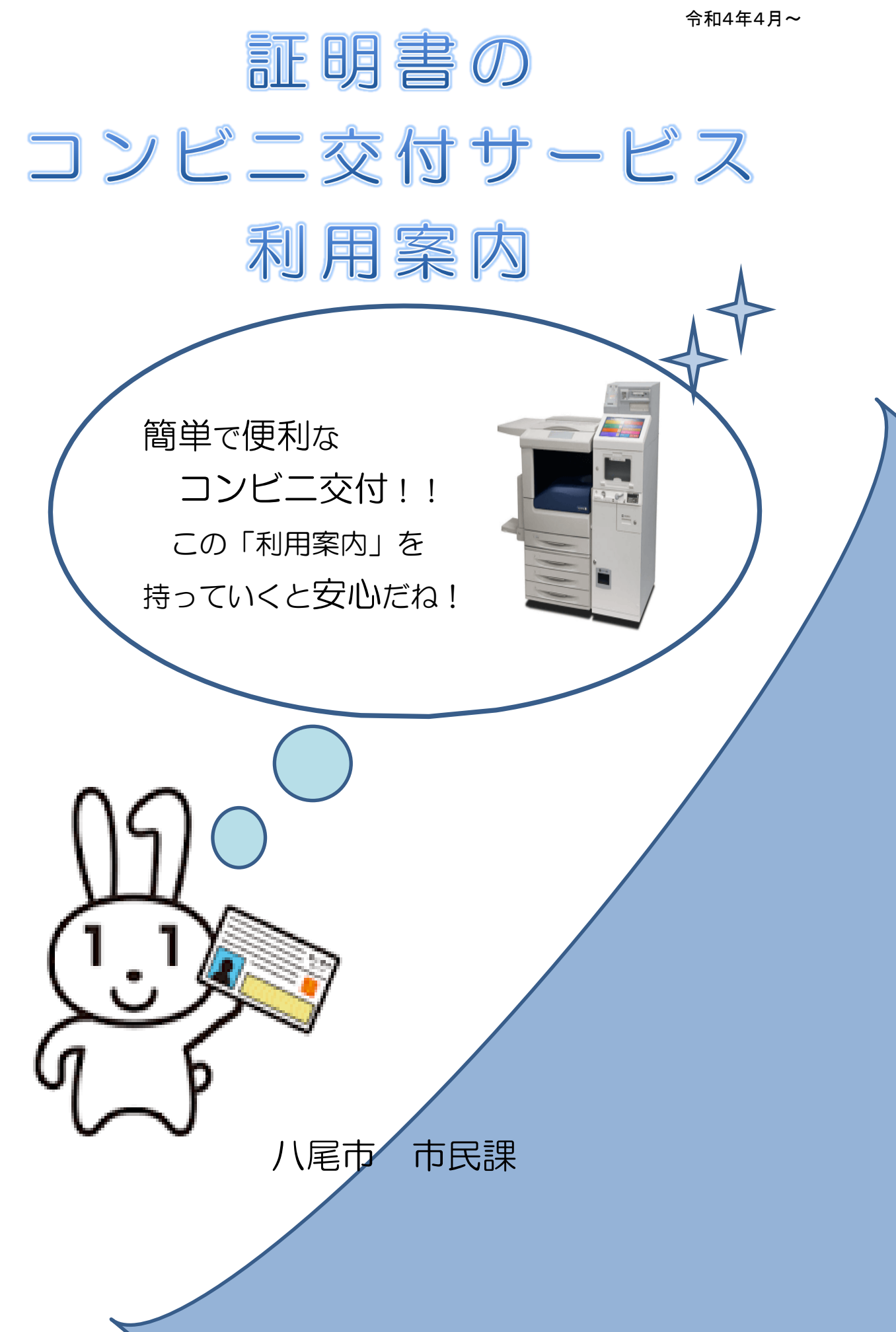

●証明書のコンビニ交付サービスとは・・・

八尾市に住民登録がある方がマイナンバーカードを使って、全国の主要なコンビニエンスストア等に設置されている多機能端 末機(マルチコピー機)で住民票の写しなどの各種証明書が取得できるサービスです。

●利用時間

午前6時30分から午後11時まで
(戸籍全部(個人)事項証明書及び戸籍の附票の写しは
平日午前8時45分から午後5時15分まで)
※年末年始(12月29日から1月3日)と
メンテナンス日を除きます。

●取得できる証明書

住民票の写し(本人及び同一世帯分) 印鑑登録証明書(本人分のみ) 市・府民税証明書(本人分のみ) ※最新年度を含む過去5年分

戸籍全部(個人)事項証明書(本人及び同一戸籍分)

戸籍の附票の写し(本人及び同一戸籍分)

- ※ 証明書コンビニ交付サービスで取得できる証明書(市・府民税証明書を除く)は最新の ものに限ります。(<u>住民票の除票や除籍謄抄本・改製原戸籍謄抄本は取得できません</u>。)
- ※本籍地が八尾市以外の方は当該市町村にコンビニ交付サービス提供の有無をご確認く ださい。
- ※ 有効期間満了等により、<u>利用者証明用電子証明書の更新をされた場合は、戸籍証明書交</u> 付の利用登録の再申請が必要となります。

<住民票の写しについて>

- マイナンバー(個人番号)の記載は原則省略されますが、選択により記載が可能です。
- ・氏名変更がある場合、変更前の情報は記載されません。
- ・住所変更があった場合、最新住所と1つ前の住所のみ記載し、それ以前の 住所は記載されません。

1

#### 市役所本館1階市民課(1)番窓口横に

<u>多機能端末機(マルチコピー機)を設置しています。</u>

●利用時間

午前8時45分から午後5時15分

(土日、祝日、年末年始、メンテナンス時を除く)

※休日開庁時は利用していただくことができます。

●利用できる人

本市に住民登録があり、「利用者証明用電子証明書」を搭載したマイ ナンバーカードをお持ちの方

※戸籍については、本籍地が他市区町村の場合は取得できません。

操作方法は、コンビニに設置している機械と同じです。 操作が分からない場合は、お気軽にお尋ねください。 ※カラーコピーと白黒コピーはご利用いただけません。

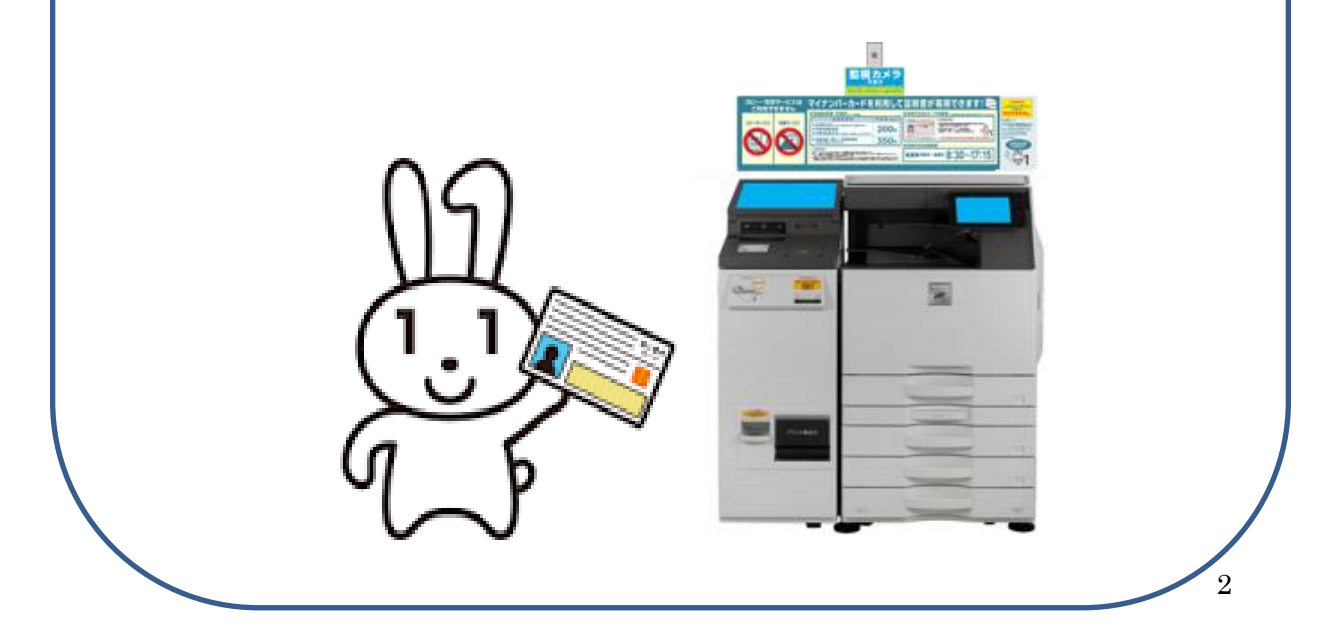

操作方法

 信舗に設置されている多機能端末機(マルチコピー機)の 画面に表示の「行政サービス」ボタンからスタート します。

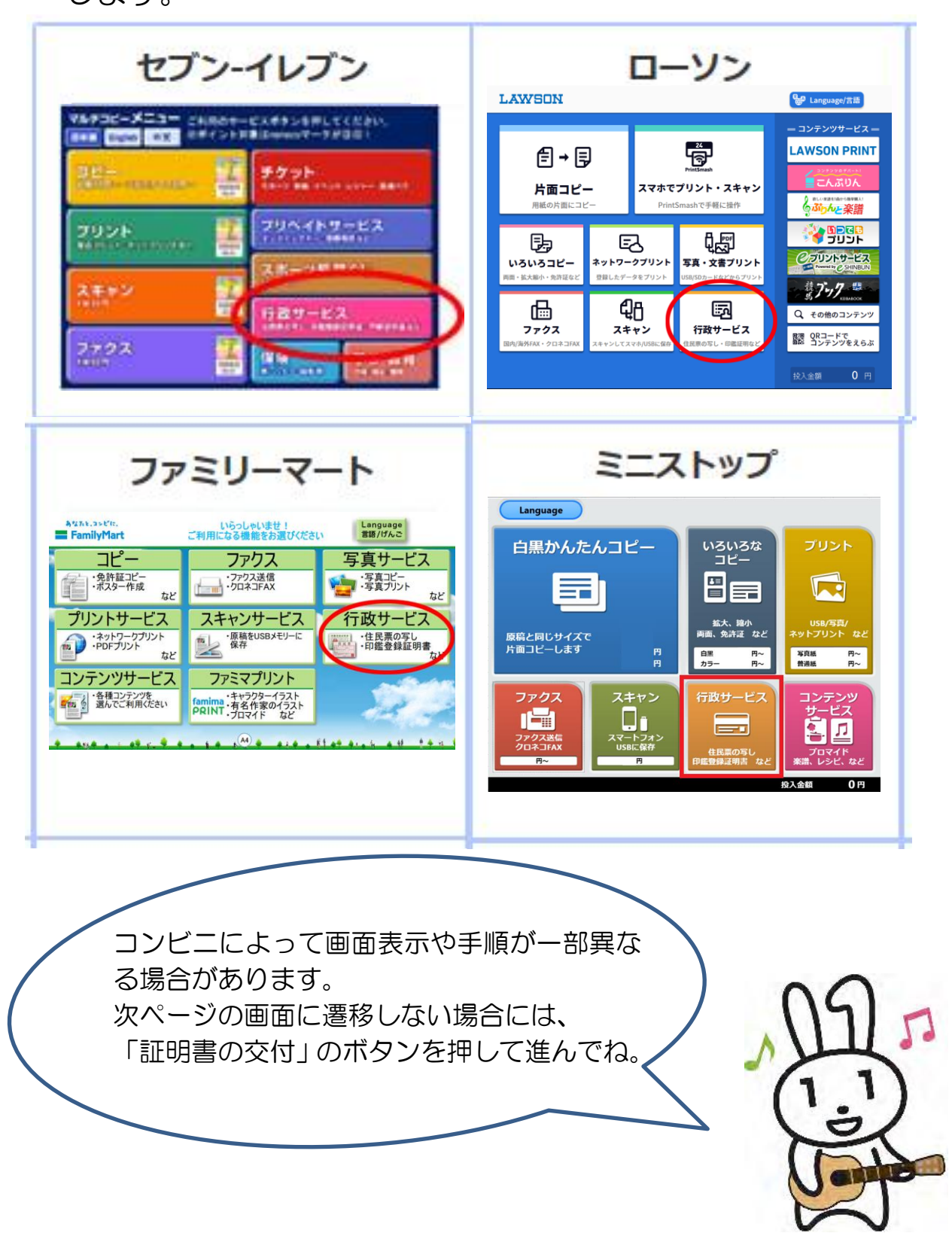

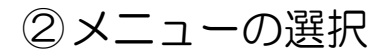

証明書交付サービスを選択します。

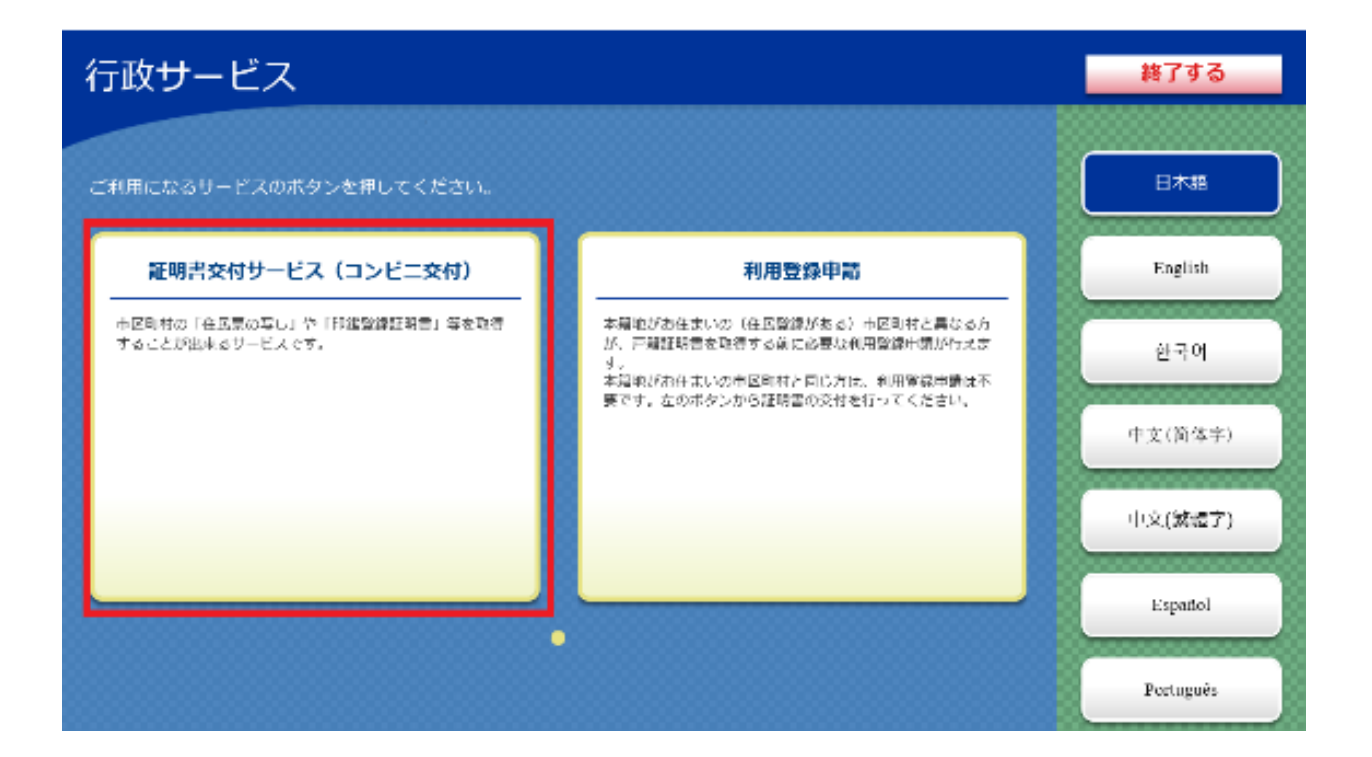

③サービス利用にあたっての注意事項を確認し「同意する」 を選択します。

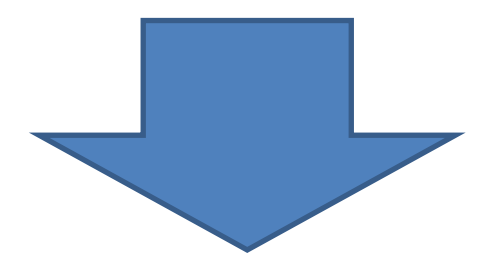

④マイナンバーカードを所定の位置にセットします。 多機能端末機(マルチコピー機)の所定の場所にある カード置場に、マイナンバーカードを置きます。マイナン バーカードがコンビニ交付で利用可能かどうか確認を 行います。

- ⑤次の2種類から必要な証明書を選択して、確定ボタンを 押してください。
  - (1)お住まいの市区町村の証明書
    - ⇒住所が八尾市の方で住民票や印鑑登録証明書等 を取得される場合はこちらをお選びください。
  - (2) お住まいの市区町村と本籍地が異なる方の戸籍関連 証明書
    - ⇒本籍が八尾市で住所が八尾市以外の方が、 戸籍証明書を取得される場合はこちらをお選び ください。
      - ※ 事前に利用登録申請が必要です。
      - ※ 利用登録申請は、セブン・イレブン、 ローソン、ファミリーマート、ミニストップ の多機能端末機(マルチコピー機)でも可能 です。

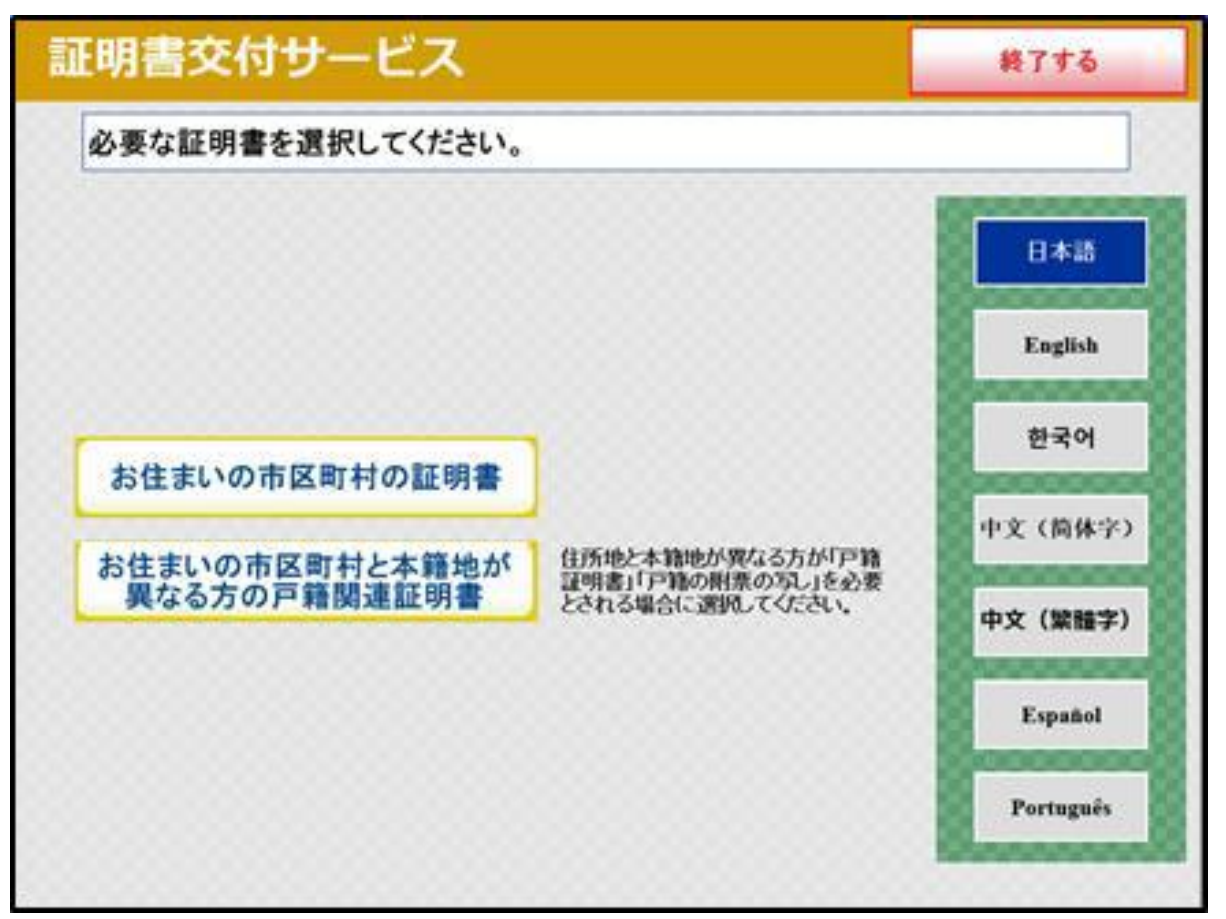

⑥ 暗証番号の入力

マイナンバーカードの交付時に設定した利用者証明用 電子証明書(4桁の暗証番号)を入力し、本人確認を 行います。

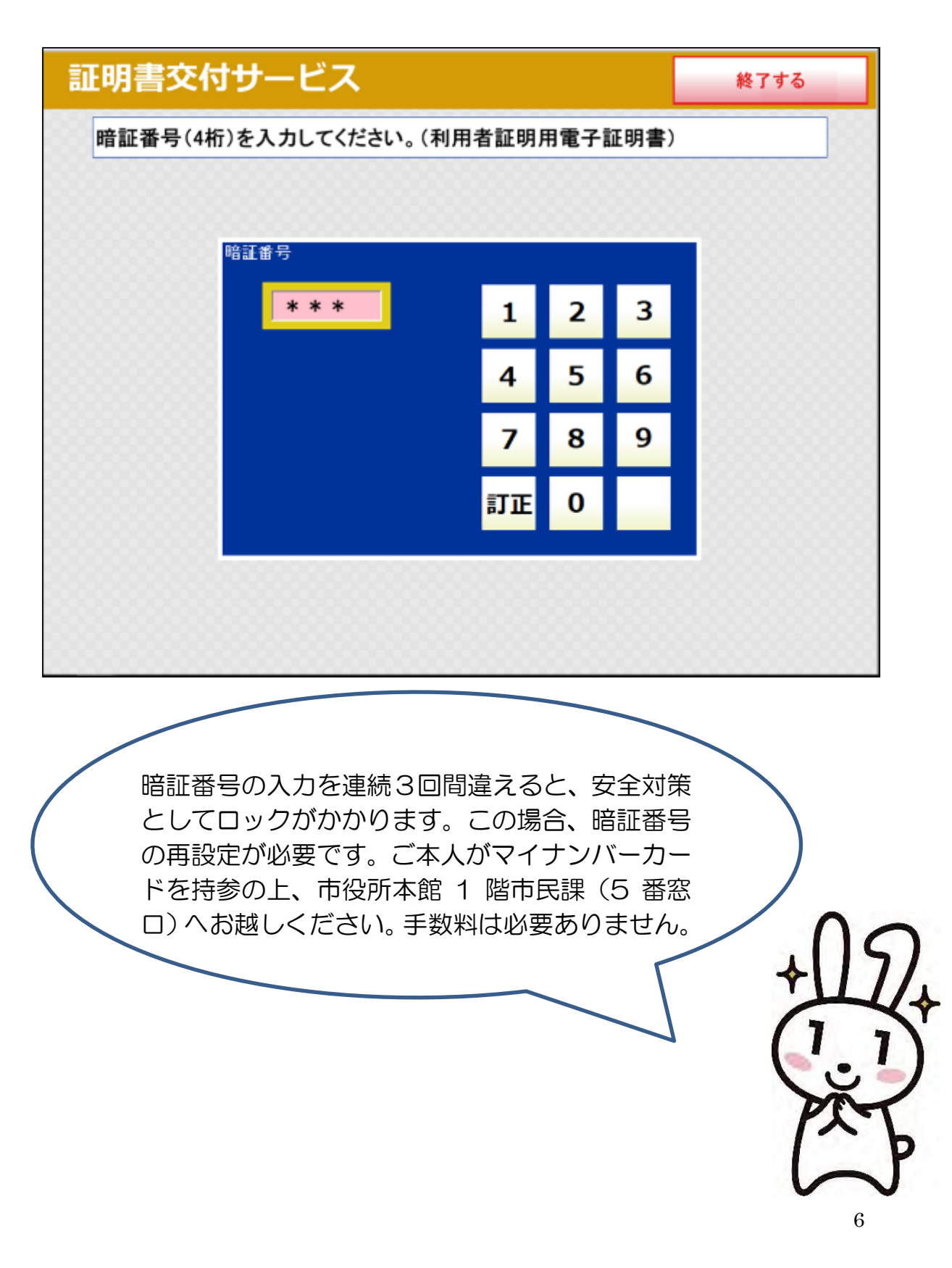

# ⑦マイナンバーカードの取り外し (この操作以降、マイナンバーカードは使いません)

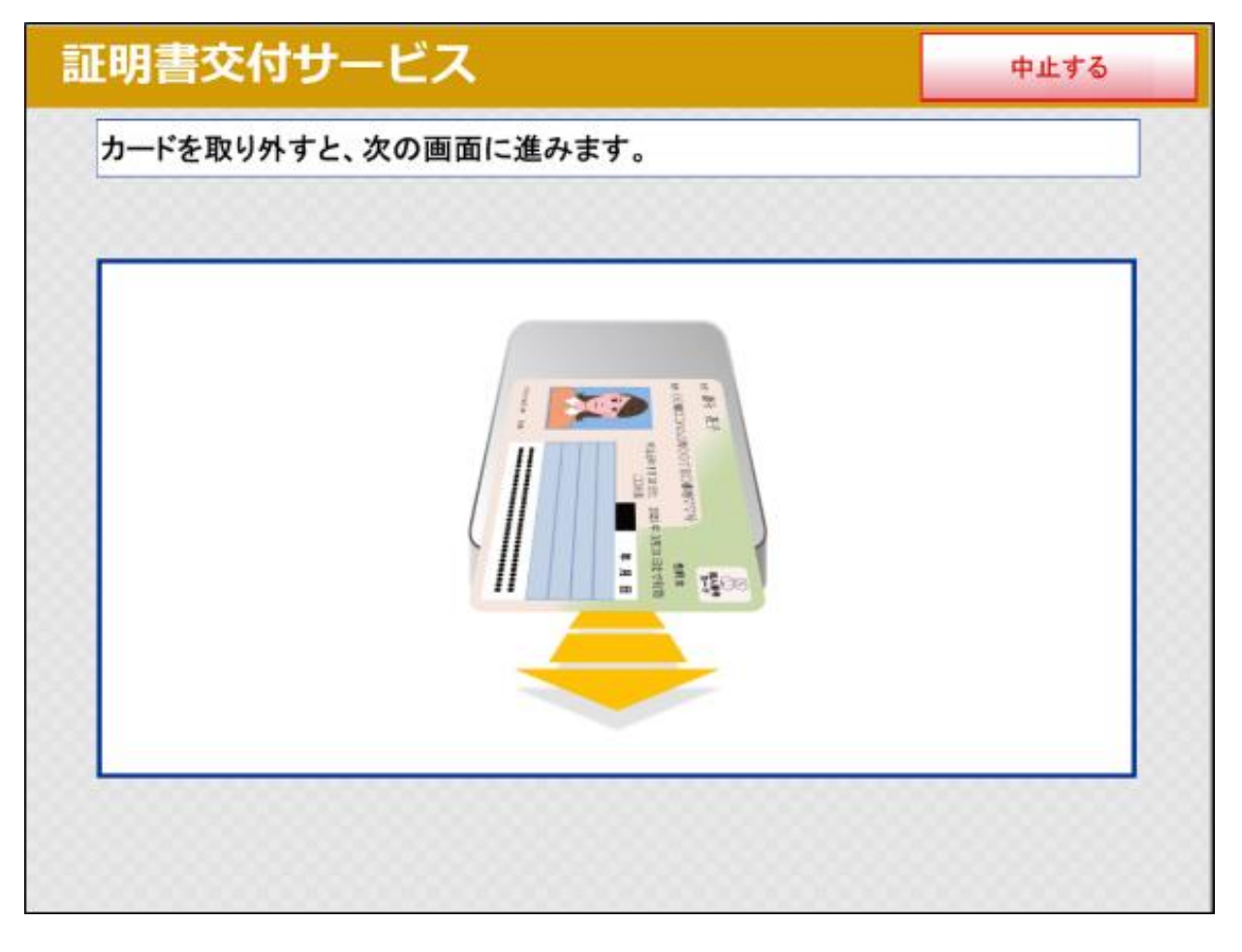

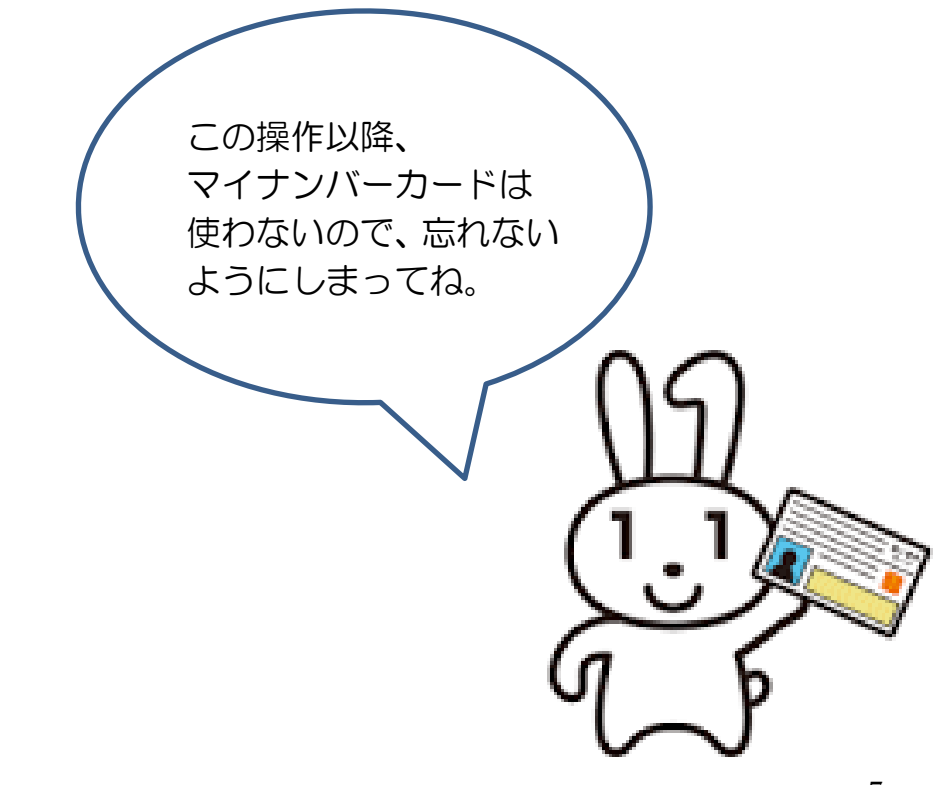

### ⑧証明書の種別を選択

取得可能な証明書の一覧が表示されますので、お取りになりたい証明書を選択します。

(今回の例では、「住民票の写し」を選択します。)

| 証明書交付サー   | -ビス          | 終了する |
|-----------|--------------|------|
| 必要な証明書を選択 | してください。      |      |
|           | 住民票の写し       |      |
|           | 住民票記載事項証明書   | ←※注意 |
|           | 印鑑登録証明書      |      |
|           | 各種税証明書       |      |
|           | 戸籍証明書        |      |
|           | 戸籍の附票の写し     |      |
|           |              |      |
|           | 項証明書」は対象外です。 |      |
|           | 5            |      |
|           |              |      |

続いて、証明書の交付種別を選択します。

| 証明書交付サービス      | 終了する |
|----------------|------|
| 交付種別を選択してください。 |      |
| 本人のみ           |      |
| 世帯全員           |      |
| 世帯の一部          |      |
|                |      |
|                |      |
|                |      |

## ⑨記載事項の選択

証明書に記載する項目の有無を選択します。

| 明書の記載項目を選択して「確定する」ボタ | シを押し | してください。 |  |
|----------------------|------|---------|--|
|                      |      |         |  |
| 世帯主・続柄の記載            | 有    | 無       |  |
| 本籍地・筆頭者の記載           | 有    | 無       |  |
| マイナンバーの記載            | 有    | 無       |  |
|                      |      |         |  |

⑩部数の選択証明書の必要部数を入力します。

| 証明書交付  | サービス          |       |      |   | 終了する |
|--------|---------------|-------|------|---|------|
| 必要な部数を | 入力し、「確定する」ボタン | を押してく | ださい。 |   |      |
|        |               |       |      |   |      |
|        | 部数            |       |      |   |      |
|        | 1             | 1     | 2    | 3 |      |
|        | (最大 10 部)     | 4     | 5    | 6 |      |
|        |               | 7     | 8    | 9 |      |
|        |               | 訂正    | 0    |   |      |
|        |               |       |      |   |      |
| 前画面へ   |               |       |      |   | 確定する |

⑪発行内容の確認

これまで入力した内容の最終確認を行います。 訂正が必要な場合は、該当項目の入力画面又は選択画面 まで戻って訂正することができます。

| 619. | FBB         | 20043                  |                              |
|------|-------------|------------------------|------------------------------|
| 248  | nemus       |                        |                              |
|      |             |                        |                              |
|      |             |                        |                              |
|      |             |                        |                              |
|      | 6項。<br>証明書: | が知し<br>手数用<br>証明書の必要な力 | 632.<br>手数部 2003<br>温明書の必要な方 |

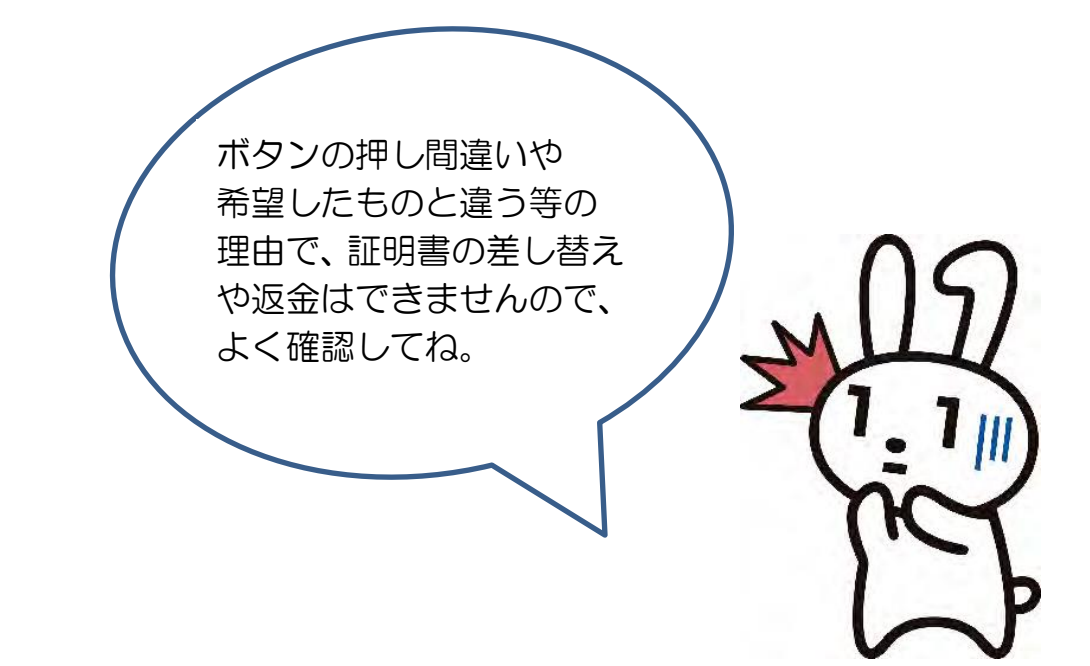

12料金の支払い

必要部数分の証明書の交付手数料をお金の投入口に入金します。

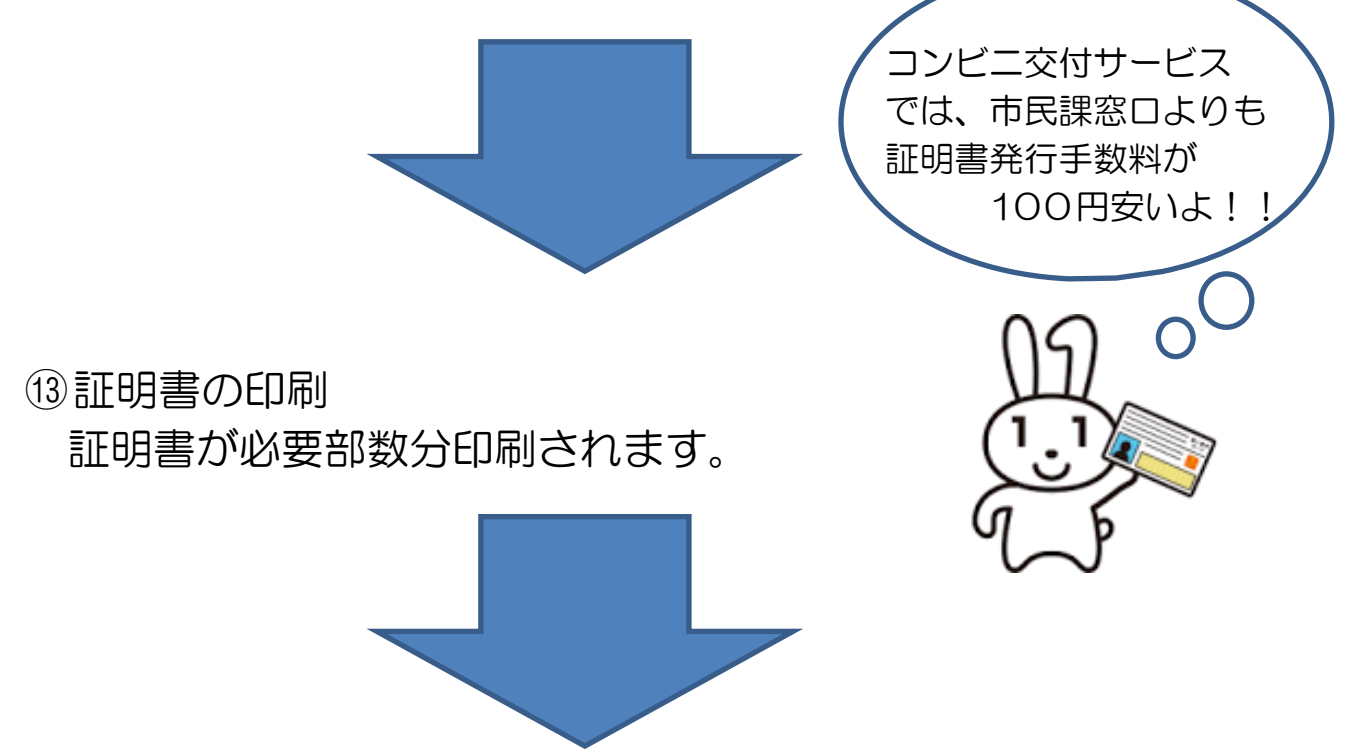

14 取り忘れの確認

証明書の印刷が終了すると、取り忘れ防止用の音声案内が流れ続けます。

証明書や領収書などをお取りいただいた後に、音声停止 用ボタンを押してください。

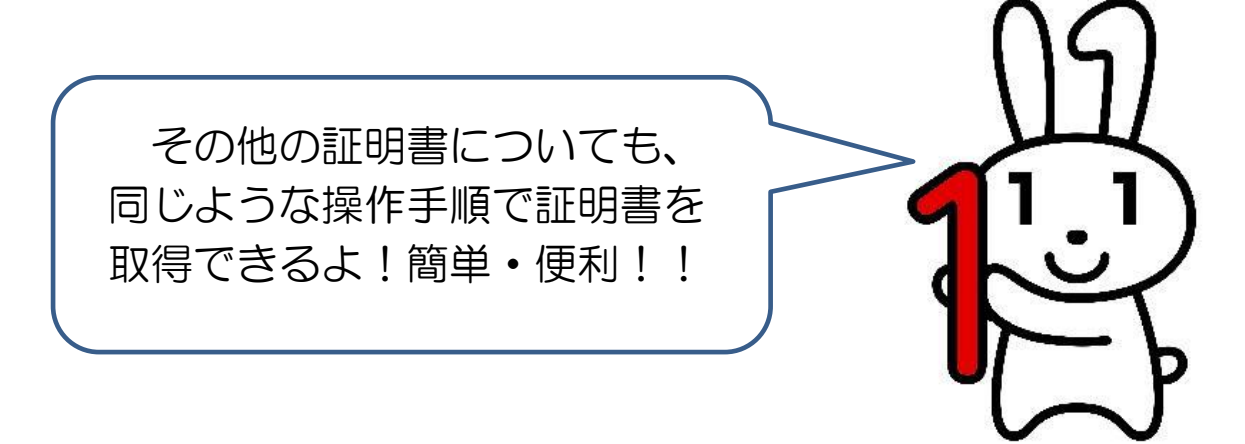

★★ご注意★★

- 多機能端末機(マルチコピー機)では、A4 サイズのコピー用紙 (白紙)に改ざん防止の特殊な印刷を施して印刷され、コピー すると「複写」という文字が浮き上がります。市民課窓口で発 行する証明書と用紙が異なります。
- 特殊な印刷のため、証明書の出力に時間がかかる場合がありま す。個人情報の盗難防止や他人に見られないためにも、その場 を離れないようお願いします。
- 証明書が複数枚となった場合、市民課窓口のようにステープル 機能(ホッチキス留め)がありません。2枚目以降の取り忘れ がないようにご注意ください。なお、証明書にはページ番号と 固有番号が印字され、ひとつづりと判断できるようになってい ます。ひとつづりで有効な証明書となりますので、提出時には 十分ご確認、ご注意ください。

#### **★**★セキュリティ対策★★

- 本市とコンビニエンスストア等の多機能端末 機(マルチコピー機)とのデータ通信は、
   専用回線を使いデータを暗号化して行います。
- コンビニエンスストア等の多機能端末機(マルチコピー機)で証明書を発行した後には、データは自動的に消去されます。
- コンビニエンスストア等の多機能端末機(マルチコピー機)は
   自分で操作し、店員を介さず証明書を受け
   取ることができます。
- 証明書の発行後、取り忘れを音声と画面で お知らせします。

お取り忘れのないよう十分ご注意ください。

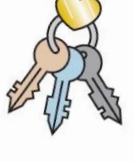